# How to get free academia license for

# TopSpin 3.6.X & CMC-assist 2.X

2019.07.16

## Step 1: Register for Bruker users account.

#### https://www.bruker.com/about-us/register.html

|   | 🗯 Register -                        | About Us   Bruker                                                                | × +                                      |                                                                 |                                                                              |                                          |                                     |                                                 |                                                                         |                                                                                       |                                                           | 8                          |        |         |        |
|---|-------------------------------------|----------------------------------------------------------------------------------|------------------------------------------|-----------------------------------------------------------------|------------------------------------------------------------------------------|------------------------------------------|-------------------------------------|-------------------------------------------------|-------------------------------------------------------------------------|---------------------------------------------------------------------------------------|-----------------------------------------------------------|----------------------------|--------|---------|--------|
| ¢ | $\rightarrow$ C' $\hat{\mathbf{u}}$ |                                                                                  | i                                        |                                                                 | /ww.bruker.com/a                                                             |                                          | gister.htm                          |                                                 |                                                                         | ⊌                                                                                     | ☆                                                         | $\overline{\mathbf{A}}$    | III\ ( | D       | ₿   =  |
|   | BRUKE                               | R                                                                                |                                          | Products                                                        | Applications                                                                 | Service                                  | News                                | Events                                          | About Us                                                                | Login                                                                                 | Contact                                                   | Q                          |        | E       | IN     |
|   |                                     | Home - About Us - Regi                                                           | ster                                     |                                                                 |                                                                              |                                          |                                     |                                                 |                                                                         |                                                                                       |                                                           |                            |        |         |        |
|   |                                     | Register<br>Welcome to Bruker<br>you can start now b<br>Please also note that th | for<br>quick re<br>y filling<br>e person | Bruke<br>egistration por<br>out the form b<br>al information th | <b>CTUSCTS</b><br>rtal. To download E<br>below.<br>nat you enter in the form | accol<br>Bruker softwa<br>m below may be | unt<br>are, you are<br>e screened a | e required to<br>gainst relevant                | have an account.<br>sanction lists to ensu                              | If you don't have<br>re compliance with                                               | an account wit                                            | h us yet,<br>control laws. |        |         |        |
|   |                                     | *= These are mandat                                                              | tory field:                              | s                                                               |                                                                              |                                          |                                     |                                                 |                                                                         |                                                                                       |                                                           |                            |        |         |        |
|   |                                     | First Name: *                                                                    |                                          |                                                                 |                                                                              |                                          | la la                               | am interested in                                | the following newsle                                                    | etters:                                                                               |                                                           |                            |        |         |        |
|   |                                     | Last Name: *                                                                     |                                          |                                                                 |                                                                              |                                          |                                     | Magnetic Res                                    | onance Academia an                                                      | d Research eNews                                                                      |                                                           |                            |        |         |        |
|   |                                     | Country or Area: *                                                               |                                          | Taiwan                                                          |                                                                              |                                          | • 6                                 | Atomic Force                                    | Microscopy Materials                                                    | s Journal Club                                                                        |                                                           |                            |        |         |        |
|   |                                     | Email Address: *                                                                 |                                          |                                                                 |                                                                              |                                          |                                     | Fluorescence                                    | Microscopy Journal                                                      | Club                                                                                  |                                                           |                            |        |         |        |
|   |                                     | Create Password: *                                                               |                                          |                                                                 |                                                                              |                                          | 0                                   | Preclinical In                                  | naging eNews                                                            |                                                                                       |                                                           |                            |        |         |        |
|   |                                     | Confirm Password: *                                                              |                                          |                                                                 |                                                                              |                                          |                                     | Microbiology                                    | & Diagnostics                                                           |                                                                                       |                                                           |                            |        |         |        |
|   |                                     | Password must be at                                                              | t least 6 c                              | haracters long                                                  |                                                                              |                                          |                                     | Magnetic Res                                    | onance Education eN                                                     | lews                                                                                  |                                                           |                            |        |         |        |
|   |                                     |                                                                                  |                                          |                                                                 |                                                                              |                                          |                                     | Magnetic Res                                    | onance Pharma eNe                                                       | WS                                                                                    |                                                           |                            |        |         |        |
|   |                                     |                                                                                  |                                          |                                                                 |                                                                              |                                          |                                     | Magnetic Res                                    | onance Clinical eNev                                                    | VS                                                                                    |                                                           |                            |        |         |        |
|   |                                     |                                                                                  |                                          |                                                                 |                                                                              |                                          |                                     | Magnetic Res                                    | onance Food and Be                                                      | verages eNews                                                                         |                                                           |                            |        |         |        |
|   |                                     |                                                                                  |                                          |                                                                 |                                                                              |                                          |                                     | By submitting<br>taken note of<br>the Bruker we | this form I confirm t<br>the Bruker Website P<br>bsite. I understand th | hat I would like to be<br><mark>trivacy Notice</mark> and I a<br>hat I may unsubscrib | contacted by Brul<br>gree to the Terms<br>e at any time.* | ker. I have<br>of Use of   |        |         |        |
|   |                                     |                                                                                  |                                          |                                                                 |                                                                              |                                          |                                     | l'm no                                          | ot a robot                                                              | reCAPTCHA<br>Privacy-Terms                                                            |                                                           |                            |        | iı<br>S | n<br>2 |

#### Step 2: Login using your account , and click "Free Academia license".

https://www.bruker.com/service/support-upgrades/software-downloads/nmr.html

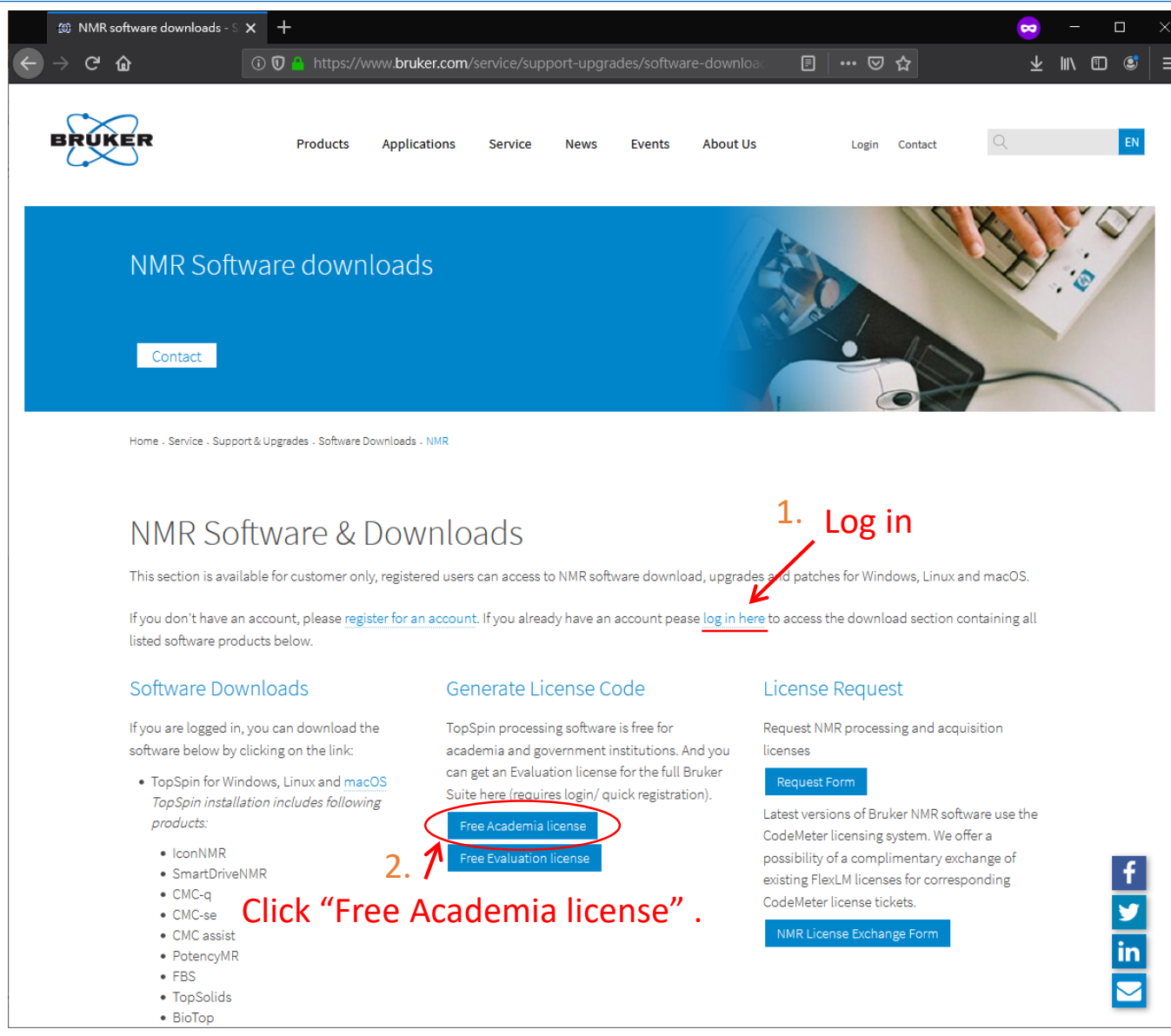

Step 3: Now, click "Request personal license ticket now".

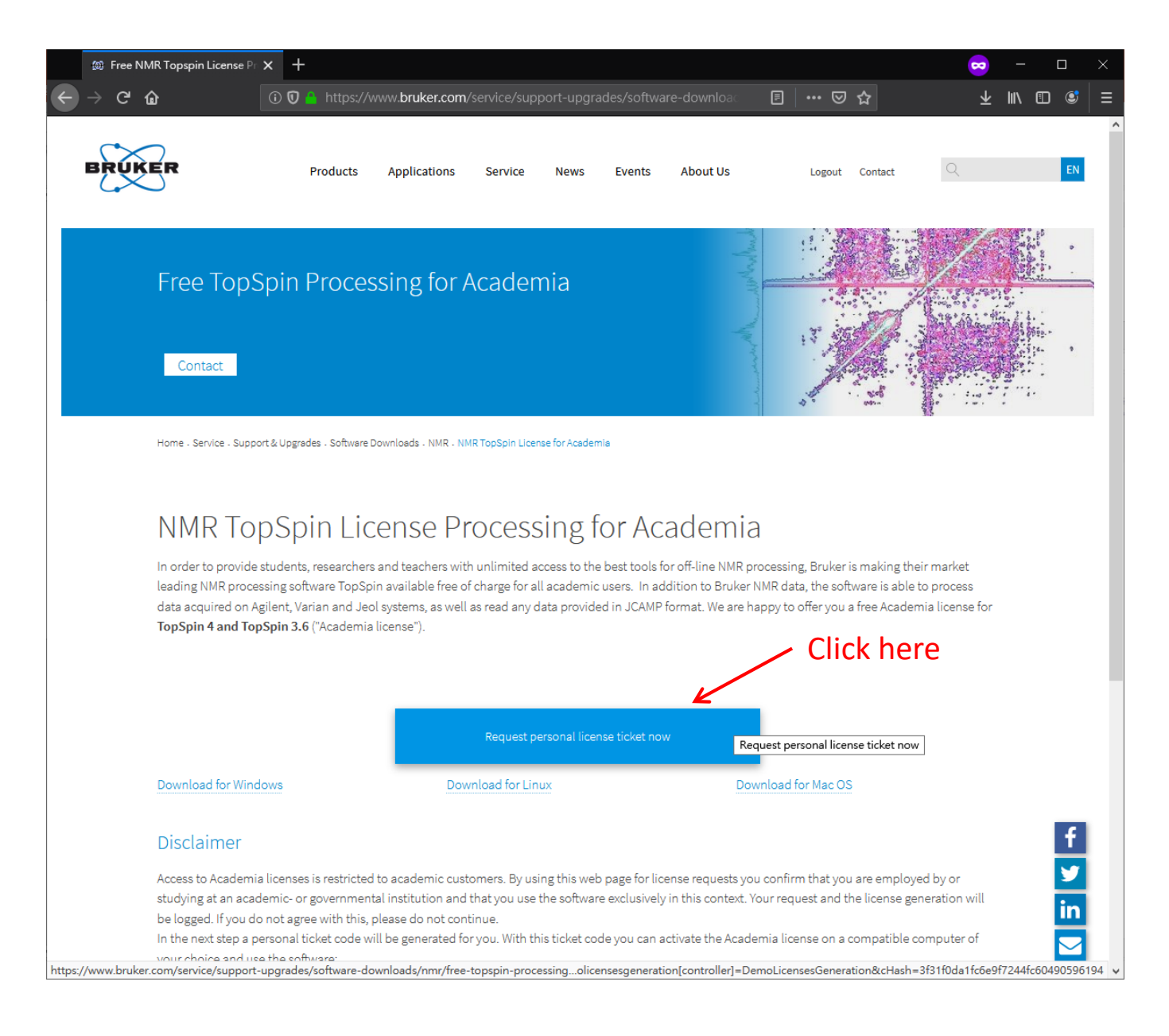

Step 4: Now, you should write down or copy your "Personal license code" for later usage.

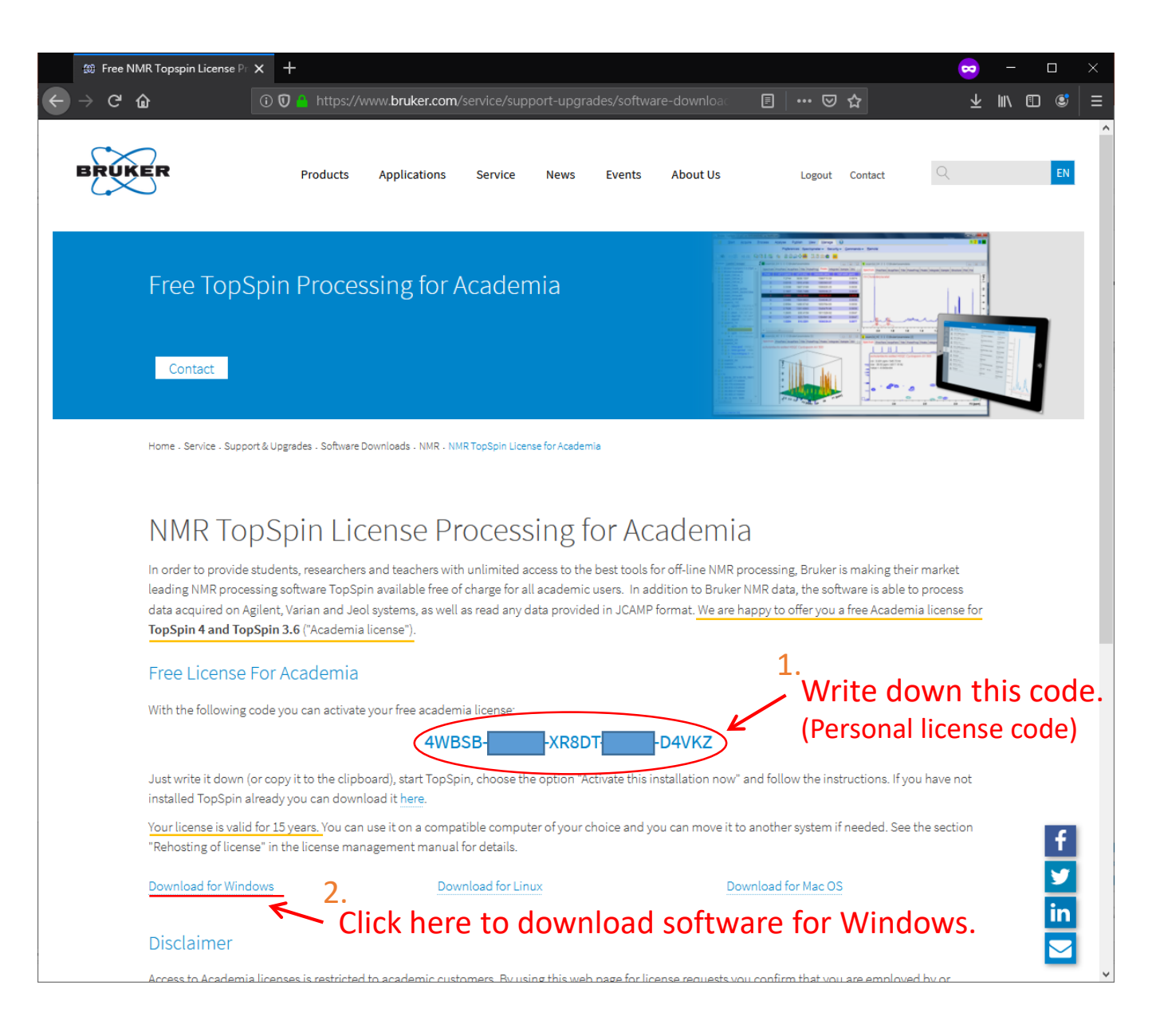

#### Step 5: Download & Install TopSpin & CMC-assist. (select "Data processing only" when installation)

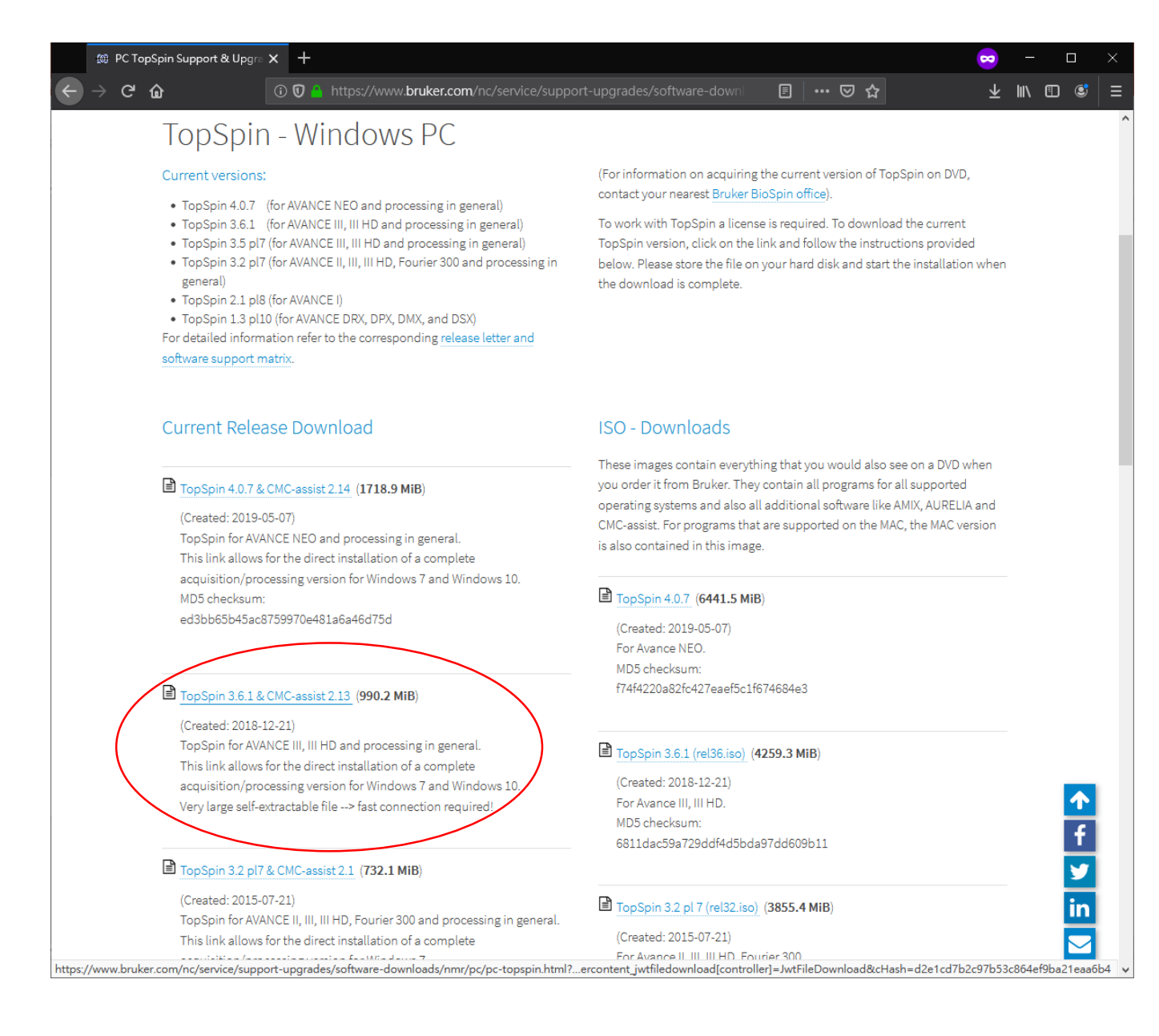

Step 6: After TopSpin installation, start TopSpin and install License ticket.

| Missing License                                  |                                 |
|--------------------------------------------------|---------------------------------|
| You do not have any TopSpin 3 licenses.          |                                 |
| Exchange FlexLM license into CodeMeter license   | Click "Install License ticket". |
| Order a License                                  |                                 |
| Request a free Evaluation License                |                                 |
| Request a free Academic License                  |                                 |
| Start CodeMeter Control Center Details Help Exit |                                 |

NOTE: Virus protection software may cause trouble during installation, you may need to stop the protection for a while.

## Step 6.1

Step 6.2

You should see the welcome screen of the activation process in browser :

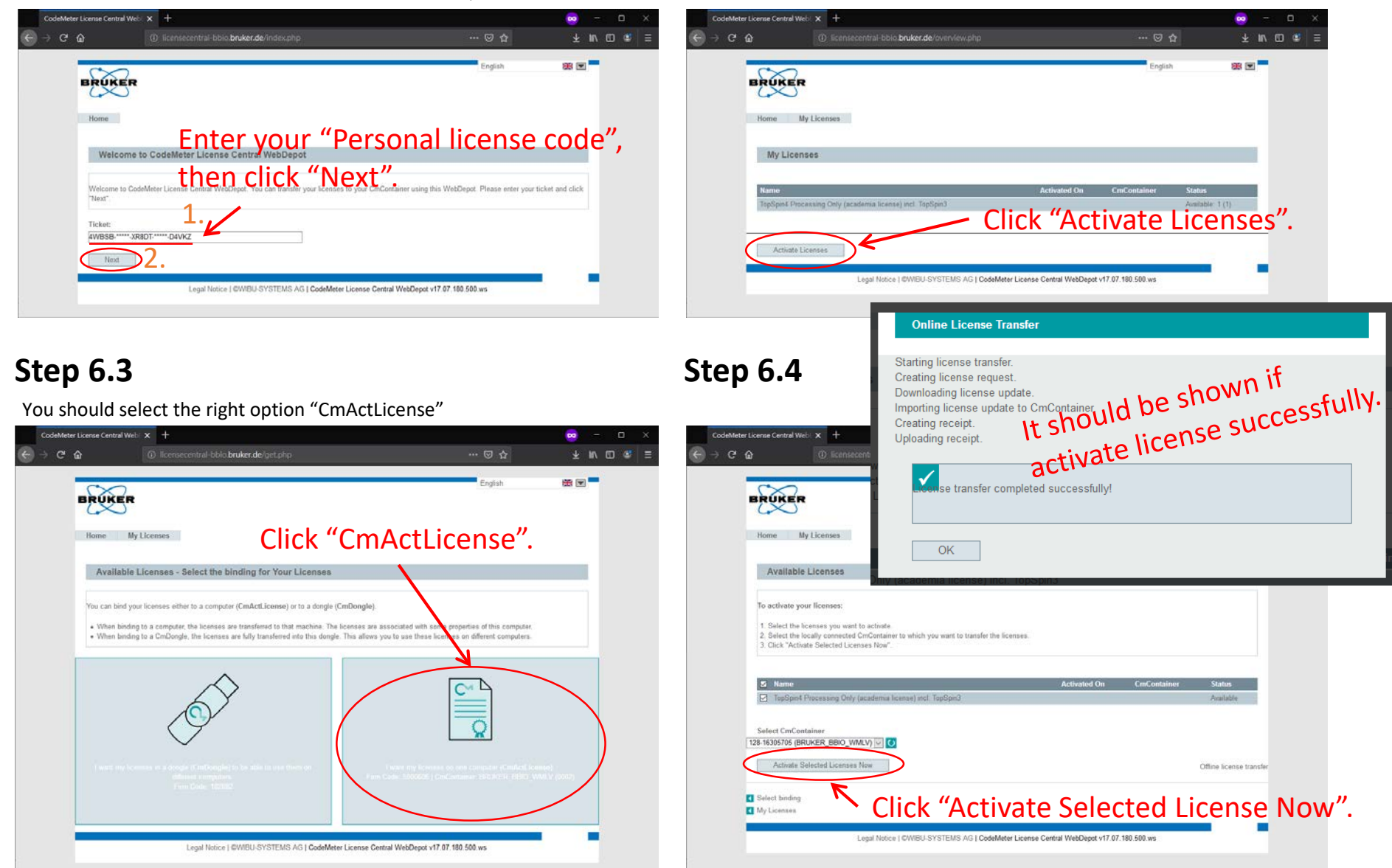